MyAccount

## **MyAccount Registration**

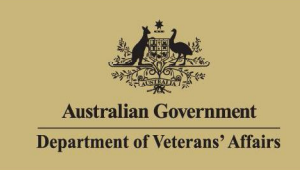

## To use MyAccount, you must first register.

 Call the DVA Veterans' Access Network (VAN) on 1800 173 858 and request a MyAccount registration number.

## Write this number down.

 Go to https://myaccount.dva.gov.au The DVA Online Services screen displays.

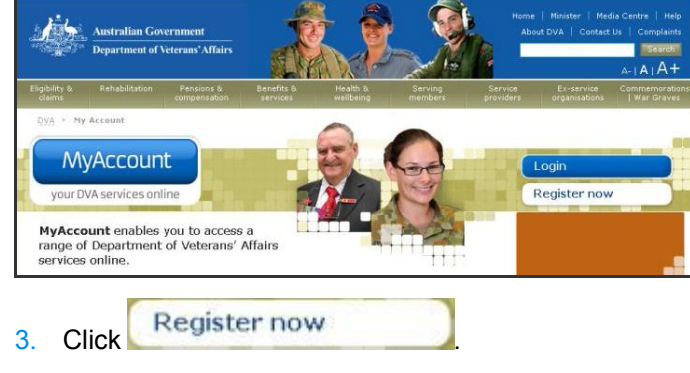

The Acknowledgement screen displays.

Click Yes, I wish to proceed

The Identity questions screen displays.

- 5. Enter your **Date of birth**.
- 6. Enter your MyAccount registration number.
- 7. Click Submit

4

The confirmation screen displays.

8. Click Continue

The australia.gov.au screen displays.

If you do not have an account with australia.gov.au, continue with step 9 below.

If you already have an account with australia.gov.au, enter your existing login details and click Continue. The DVA MyAccount Terms and Conditions display. If you accept these, registration is complete and the MyAccount Home screen displays.

To access MyAccount in future, click Login on the DVA Online Services screen.

## 9. Click Register Now!

The Terms and Conditions screen displays.

- 10. Read the terms and conditions and scroll to the bottom of the page.
- 11. If you agree, select the Yes radio button.
- 12. Click

The Choose a Password screen displays.

- 13. Enter your new password.
- 14. Enter your new password again.
- 15. Click

The Secret Questions and Answers screen displays.

- 16. Type 5 secret questions and provide answers.
- 17. Click

The Finish screen displays.

| australia.gov.au                                                                                                    |                                                                                                    |
|----------------------------------------------------------------------------------------------------|----------------------------------------------------------------------------------------------------|
| Step 4 - Finish                                                                                                    | Registration Summary                                                                                                    |
| Tomb Schaller         2 Observe Prevented         3 Sociel 0.8.A.         4 Fraid           Ør observe Prevented         Jacobia         4 Sociel 0.8.A.         4 Fraid           Ør observe Prevented         Jacobia         4 Sociel 0.8.A.         4 Sociel 0.8.A.           Jacobia         Observe Prevented         Jacobia         4 Sociel 0.8.A.         4 Sociel 0.8.A.           Ør observe Prevented         Observe Prevented         Vector         5 Sociel 0.8.A.         4 Sociel 0.8.A.           Ør observe Prevented         Discociel 0.8.A.         6 Sociel 0.8.A.         4 Sociel 0.8.A.         4 Sociel 0.8.A.           Ør observe Prevented         Discociel 0.8.A.         6 Sociel 0.8.A.         5 Sociel 0.8.A.         4 Sociel 0.8.A.           Ør observe Prevented         Discociel 0.8.A.         6 Sociel 0.8.A.         5 Sociel 0.8.A.         4 Sociel 0.8.A.           Ør observe Prevented         Discociel 0.8.A.         5 Sociel 0.8.A.         5 Sociel 0.8.A.         5 Sociel 0.8.A.           Ør observe Prevented         Discociel 0.8.A.         Discociel 0.8.A.         5 Sociel 0.8.A.         5 Sociel 0.8.A. | Why can't choice any user to 2<br>This can't the being may be yets the bits a protect year princy. It is<br>a protection of advanced that can be verify the bits by year<br>protection.<br>Why is not the constrained<br>"You low to be important?"<br>"You low to be any low of protection the protection to be protection.<br>"You low to be considered and "you for a strained and the protection".<br>"You low to be considered and "you for a strained and the protection".<br>"You low the based income for the protection the strained and the protection."<br>"Why is not be considered and "you for a strained and the protection of the strained and the strained and the strained |
| Continue<br>(Continue)                                                                                                    | What can I use this login for?<br>"When you not this his whole, your User D, password and secret<br>rawitings are two methenials that will be you percess none Austration<br>Government services on the ord examine forms or your meads.                                                                                                    |

18. Record your User ID.

If you lose this User ID, you will need to recommence the registration process.

- 19. Select the method you used to record your User ID.
- 20. Click Continue

The DVA Terms and conditions screen displays.

- 21. Read the terms and conditions and scroll to the bottom of the page.
- 22. If you agree, select the <u>Yes</u> radio button.
- 23. Click Continue

The MyAccount Home screen displays.

| Australian Government<br>Department of Veterans' Affairs                         | MyAccou                                                      | unt                                        |                                              |                          |                |          | Welcome John B B Citizen 2                                                                                                  |
|----------------------------------------------------------------------------------|--------------------------------------------------------------|--------------------------------------------|----------------------------------------------|--------------------------|----------------|----------|----------------------------------------------------------------------------------------------------|
| ne My Details Transport                                                          | Forms and publicat                                           | tions                                      |                                              |                          |                | 1        | Feedback 🥥 Help 🥥 Loçout                                                                                                    |
| DVA Online Services ha<br>information and services<br>features that will make it | is been developed<br>s you need. In the<br>easier for you to | to provide y<br>coming mo<br>interact with | nu with better a<br>nths, we will be<br>DVA. | access to the adding add | ie<br>litional | R        | Make a transport booking                                                                                                    |
| Upcoming transpo                                                                 | rt                                                           |                                            |                                              |                          |                |          | You can also view                                                                                                    |
| Appointment time / cate                                                          | Pick up from                                                 | Coing to                                   | Booking no.                                  | Status                   | Type           | Drouidor | 11010001100011100                                                                                                    |
|                                                                                  |                                                              |                                            |                                              |                          |                | TTOMOCT  | <ul> <li>Transport preferences</li> </ul>                                                                                   |
| 'ou du not have any opconning b                                                  | ansport bookings.                                            |                                            |                                              |                          |                | TIOVINCI | Transport preferences     Personal information     Contact details                                                          |
| fou da not have any upcoming b                                                   | ansport voolvings.                                           | View more                                  | transport                                    |                          |                | TIONICI  | Transport preferences     Personal information     Constct details     Accepted medical     conditions                      |
| fou do not have any opcoming b                                                   | ansport bookings.                                            | View more                                  | transport                                    |                          |                | TIONICI  | Transport oreferences     Personal information     Contact details     Accepted medical     conditions     Card information |

You have successfully registered for and accessed MyAccount.

To access MyAccount in future, click Login on the *DVA Online Services* screen.